# Registrácia kandidáta do náborového systému spoločnosti Lidl.

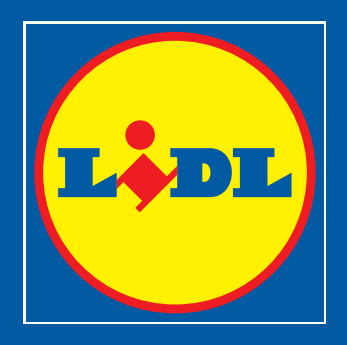

### **OBSAH:**

| 1. | Registrácia kandidáta do náborového systému spoločnosti Lidl | 3   |
|----|--------------------------------------------------------------|-----|
|    | 1.1 Registrácia kandidáta                                    | 3   |
|    | 1.2 Profil kandidáta                                         | 5   |
| 2. | Práca s profilom kandidáta                                   | 7   |
|    | 2.1 Aktualizovať alebo stiahnuť žiadosť o pracovnú pozíciu   | 7   |
|    | 2.2 Aktualizácia základných údajov v profile                 | 9   |
|    | 2.3 Zmena hesla                                              | .10 |
|    | 2.4 Vymazanie profilu                                        | 11  |

\*Kvôli lepšej čitateľnosti je v celom dokumente použitá mužská forma oslovenia.

## 1. Registrácia kandidáta do náborového systému spoločnosti Lidl

### 1.1 Registrácia kandidáta

Prejdite na stránku <u>https://kariera.lidl.sk/</u> a zvoľte požadovanú pracovnú pozíciu.

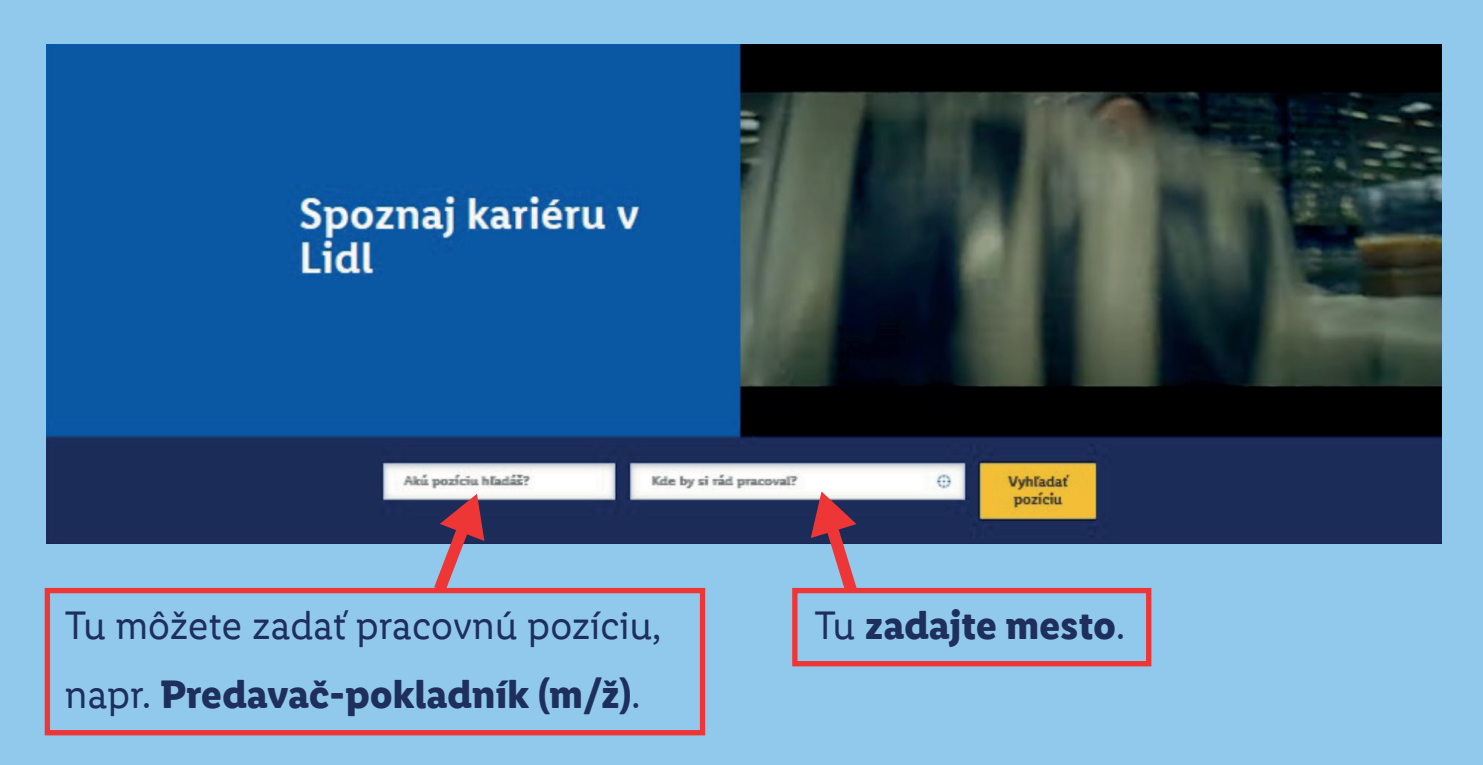

Vyberte si konkrétnu pracovnú pozíciu a kliknite na "Prihlás sa".

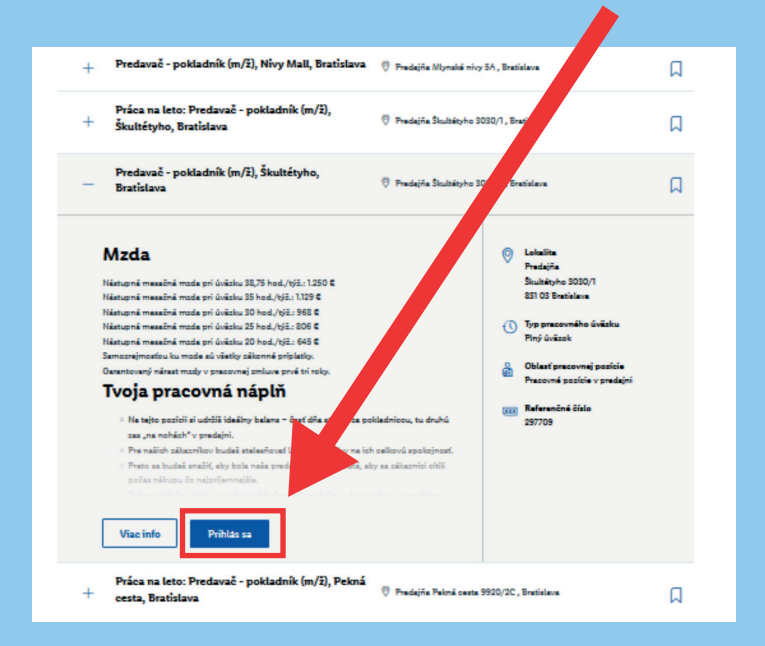

Vyplňte **"Profil kandidáta"**. Všetky povinné políčka sú označené červenou hviezdičkou \*. Ako kandidát si viete svoje osobné údaje spravovať kedykoľvek po prihlásení sa do svojho profilu (napr. nahrať novú verziu životopisu, prihlásiť sa na pracovnú pozíciu alebo stiahnuť svoju žiadosť o pracovnú pozíciu).

| kariera_lidLsk                                                                         |                                            |                          |                       |
|----------------------------------------------------------------------------------------|--------------------------------------------|--------------------------|-----------------------|
| Správna voľba                                                                          |                                            |                          | Q VYHĽADAŤ POZÍCIU    |
| Práca v Lidli Predajňa Logistické centr                                                | rum Centrála Študenti & Absolv             | enti Život v Lidli       |                       |
|                                                                                        |                                            |                          | Slovenčina (Slovak) 🗸 |
| Vitajte v Lidl kariérnom portá<br>Už ste registrovaný používateľ? Prihláste sa, prosín | li – Prihlásenie (297709)<br><sup>n.</sup> |                          |                       |
|                                                                                        | * Životopis                                | Motivačný list           |                       |
|                                                                                        | Nahrať životopis                           | Nahrať motivačný<br>list |                       |
|                                                                                        | 0                                          | 0                        |                       |
| Akceptované typy súborov: Prosím, nahrajte iba d                                       | okumenty vo formáte DOCX, PDF, IMAGE a     | /alebo TEXT.             |                       |
| E-mailová adresa: *                                                                    |                                            |                          |                       |
| Znova zadajte e-mailovú adresu: *                                                      |                                            |                          |                       |
| Zadajte heslo *                                                                        |                                            | Zobraziť                 |                       |

V spodnej časti registrácie vyberte, či chcete byť zohľadnený aj na iné pracovné pozície v spoločnosti Lidl. Odporúčame si vybrať prvú alebo druhú možnosť, aby sme vás v prípade záujmu vedeli osloviť aj s inou pracovnou pozíciou.

Súhlasím, aby som bol zohľadnený/á vo výberovom procese a aby bol môj profil kandidáta viditeľný pre recruiterov a manažéro spoločnosti Lidl:\* O Iba pre pracovné pozície, o ktoré sa uchádzam a nechcem byť zohľadnený/á na iné pracovné pozície.

Na konci registrácie je potrebné kliknúť na modrý text v časti "Podmienky používania".

Podmienky používania:\* Na dokončenie registrácie si, prosím, prečítajte a potvrďte podmienky používania kariérneho portálu kliknutím tu.

UCHÁDZAŤ SA

Po kliknutí sa zobrazia **"Podmienky používania kariérneho portálu Lidl**", ktoré je potrebné prijať kliknutím na pole **"Prijať**".

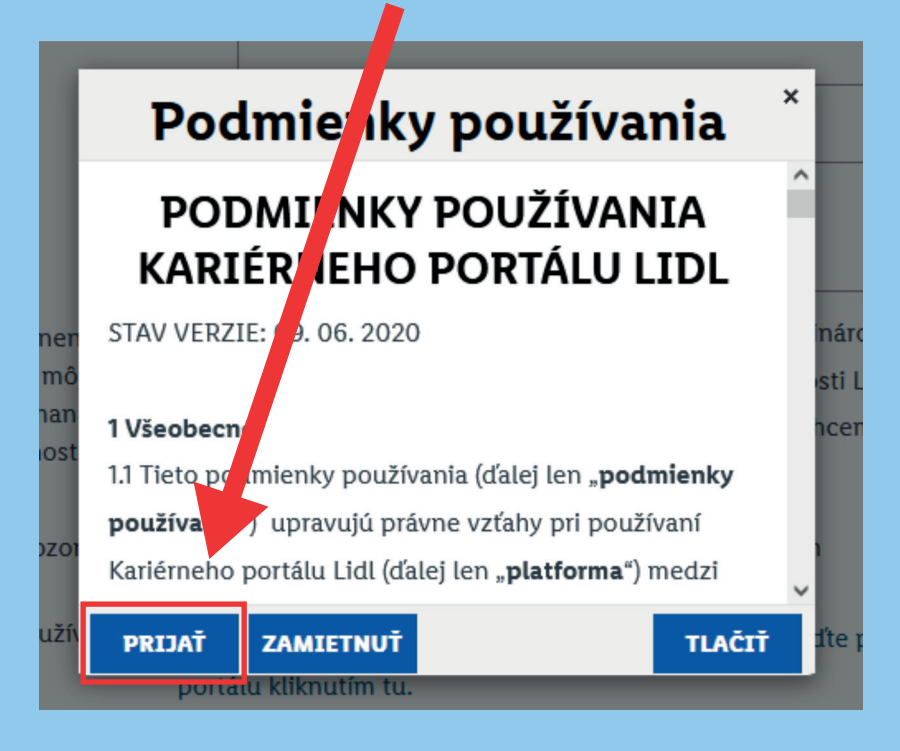

Vaša registrácia je úspešne dokončená.

### 1.2 Profil kandidáta

Ako kandidát sa viete kedykoľvek prihlásiť do svojho profilu. V profile si viete pozrieť svoje žiadosti o pracovné pozície alebo si upraviť svoje osobné údaje, či aktualizovať priložené dokumenty.

| Sp Sp                                                                                                    | rávna voľba |                    |             |                       |               |
|----------------------------------------------------------------------------------------------------|-------------|--------------------|-------------|-----------------------|---------------|
| Práca v Lidli                                                                                                    | Predajňa    | Logistické centrum | Centrála    | Študenti & Absolventi | Život v Lidli |
| PRIHLÁ                                                                                                    | SIŤ         |                    |             |                       |               |
| Ste už zaregistrovaný? Prihláste sa!                                                                               |             |                    |             |                       |               |
| Zadajte svoju e-mailovú adresu a heslo (pri obidvoch sa rozlišujú veľké a malé písmená)<br>*označuje povinné pole. |             |                    |             |                       |               |
|                                                                                                    | E-t         | mailová adresa:*   |             |                       |               |
|                                                                                                    |             | Heslo:*            |             |                       | Zobraziť      |
|                                                                                                    |             | PR                 | IHLÁSIŤ Zab | oudli ste heslo?      |               |
| Ešte nie ste zaregistrovaný?<br>Vytvorte si účet, aby ste sa mohli prihlásiť do Kariérneho portálu.                |             |                    |             |                       |               |
| L                                                                                                    |             |                    |             |                       |               |

V spodnej časti profilu sú viditeľné pracovné pozície, na ktoré ste sa už prihlásili.

| ormácie o profile                                    |  |
|------------------------------------------------------|--|
| dmienky používania a Nastavenia viditeľnosti profilu |  |
| zície, na ktoré ste sa prihlásili (1)                |  |
| ♥ Slovensko (SK)<br>Nové Žiadosti<br>04.04.2023      |  |
| izene pozicie                                        |  |

Vo vrchnej časti profilu viete prehľadávať pracovné pozície, uložiť si ich do výberu a tiež sa prihlásiť na niektorú z aktuálne inzerovaných pracovných pozícií.

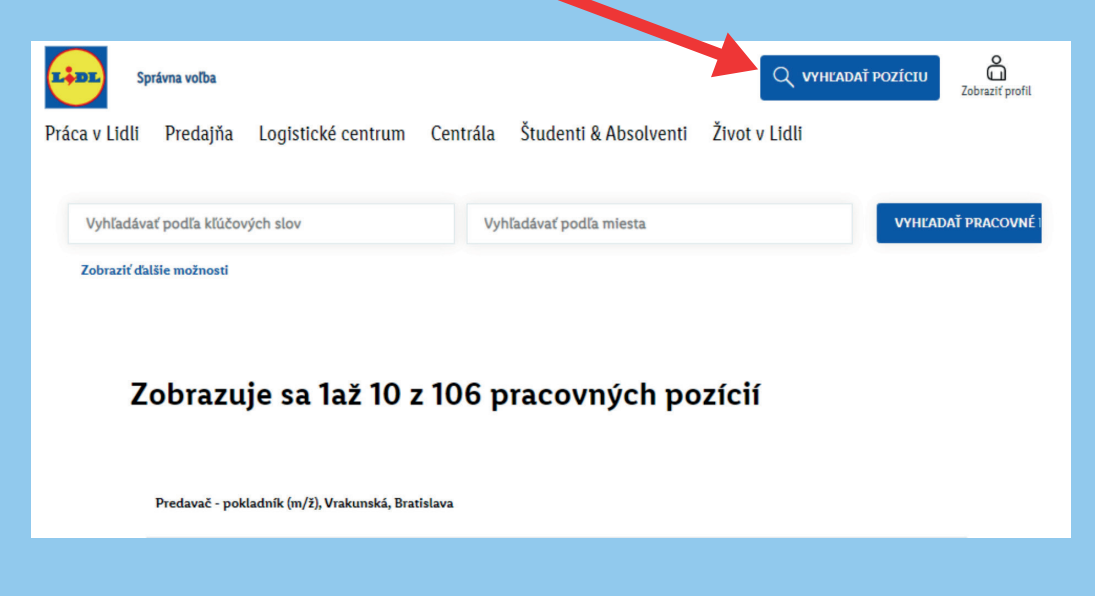

### 2. Práca s profilom kandidáta

2.1 Aktualizovať alebo stiahnuť žiadosť o pracovnú pozíciu

#### Aktualizovať žiadosť

Po prihlásení do svojho profilu sa vám v spodnej časti zobrazia pracovné pozície, na ktorých ste aktuálne prihlásený. Aktualizovať žiadosť je možné po kliknutí na konkrétnu pracovnú pozíciu v sekcii **"Pozície, na ktoré ste sa prihlásili".** 

| skumentu k žiadasti                                                                                    | ♣ Rozbaliť všetky sekcie | <ul> <li>Zbaliť všetky se</li> </ul> |
|----------------------------------------------------------------------------------------------------|--------------------------|--------------------------------------|
| iormácie o profile                                                                                     |                          |                                      |
| odmienky používania a Nastavenia viditeľnosti profilu                                                  |                          |                                      |
| ozície, na ktoré ste sa prihlásili (1)                                                                 |                          |                                      |
| Predavač - pokladnik (m/ž),<br>Nepalská, Prievidza<br>♥ Slovensko (SIC)<br>Nové Žisdotti<br>04.04.2023 |                          |                                      |
| ožené pozície                                                                                          |                          |                                      |
|                                                                                                    |                          | ULOŽI                                |

Po kliknutí na konkrétnu pracovnú pozíciu, nájdete v sekcii **"Dokumenty k žiadosti"** možnosť nahrať aktualizovaný životopis, motivačný list alebo iný dokument.

| Dokumenty k žiadosti                          |                            |                               |              | •                |
|-----------------------------------------------|----------------------------|-------------------------------|--------------|------------------|
| Akceptované typy súborov: Pros                | sím, nahrajte iba dokument | vo formáte DOCX, PDF, IMAGE a | /alebo TEXT. |                  |
| * Životopis                                   | Motivačný list             |                               |              |                  |
| Testovací<br>životopis_SF.pdf<br>(04.04.2023) | Nahrať motivačný<br>list   |                               |              |                  |
|                                               | 0                          |                               |              |                  |
| Ďalšie dokumenty (napr. ce<br>Nahrať dokument | ertifikāty)                |                               |              |                  |
| 0                                             |                            |                               |              |                  |
|                                               |                            |                               |              |                  |
| Informácie týkajúce sa žiadosti               |                            |                               |              | *                |
| Zobraziť profil                               |                            |                               | Aktualizovať | Stiahnuť žiadosť |

V sekcii **"Informácie týkajúce sa žiadosti"** si môžete zmeniť svoje osobné údaje. Zmenu dokumentov a údajov je potrebné uložiť cez pole "*Aktualizovať*".

| Referral program 🕜               | Interný zamestnanec 🕜                            | * Pohlavie             |
|----------------------------------|--------------------------------------------------|------------------------|
| Jozef Mrkvička                   | Nie 🗸                                            | Žena 🗸                 |
| * Meno                           | * Priezvisko                                     | Ulica                  |
| Lucia                            | Testovacia                                       |                        |
| Číslo domu                       | PSČ 💿                                            | Mesto                  |
|                                  |                                                  |                        |
| * Krajina                        | Oslovenie                                        | * E-mail               |
| Slovensko v                      | Žiadny výber $\sim$                              | meno.priezvisko@maiLsk |
| * Telefónne číslo                | Odkiaľ ste sa dozvedeli o tejto praco<br>ponuke? | ovnej                  |
| +421 900 000 000                 | Žladny výber 🗸 🗸                                 |                        |
|                                  |                                                  |                        |
| * Ste ochotný/á pracovať v noci? |                                                  |                        |
| áno                              |                                                  |                        |
| O nie                            |                                                  |                        |

#### <u>Stiahnuť žiadosť</u>

V rovnakej sekcii je možné stiahnuť vašu žiadosť o pracovnú pozíciu, a to kliknutím na *"Stiahnuť žiadosť*". Po zakliknutí tejto možnosti sa vaša žiadosť v systéme odstráni z vybranej pracovnej pozície a váš profil nebude pre danú pozíciu už viac viditeľný. Váš profil však ostáva naďalej viditeľný pre iné pracovné pozície, na ktoré ste sa prihlásili.

| Dokumenty k žiadosti<br>Informácie týkaiúce sa žiadosti | + Rozbaltí všeti | Rozbaliť všetky sekcie Zbaliť všetky sekcie |  |
|---------------------------------------------------------|------------------|---------------------------------------------|--|
| Informácie týkaiúce sa žiadosti                         |                  | ٠.                                          |  |
|                                                         | sti              | •                                           |  |
| Zobraziť profil Aktualizovať Stiahnuť žiadosť           | Aktualizovať     | Stiahnuť žiadosť                            |  |

### 2.2 Aktualizácia osobných údajov v profile

Aktualizáciu vašich osobných údajov ako: meno, priezvisko, e-mailová adresa, telefónne číslo a bydlisko, je možné vykonať v sekcii **"Informácie o profile".** 

| Aby sme Vašu žiadosť mohli spracovať čo najlepšie, prosíme pozorne vyplňte se<br>najúplnejšie. | kciu "Informu je o profile" a poskytnite nám všetky Vaše údaje čo |
|------------------------------------------------------------------------------------------------|-------------------------------------------------------------------|
| Po vyplnení Vášho profilu sa môžete uchádzať o ktorúkoľvek pracovnú provod v                   | Lidli.                                                            |
|                                                                                                | 🕈 Rozbaliť všetky sekcie 🛛 – Zbaliť všetky sekcie                 |
| Naposledy ulozene: 11.4.2023 09:02                                                             |                                                                   |
| ⊘Profil kandidáta sa úspešne uložil                                                            |                                                                   |
| Dokumenty k žiadosti                                                                           | <b>&gt;</b>                                                       |
| Informácie o profile                                                                           | *                                                                 |
| Podmienky používania a Nastavenia viditeľnosti profilu                                         | \$                                                                |
| Pozície, na ktoré ste sa prihlásili (3)                                                        | *                                                                 |
| Uložené pozície                                                                                | s                                                                 |
|                                                                                                |                                                                   |

! Pozor ! Užívateľské meno nie je možné upravovať.

Po zmene údajov je potrebné kliknúť na "Uložiť".

| ácie o profile                                  |                   |              |
|-------------------------------------------------|-------------------|--------------|
| * Užívateľské meno<br>meno.priezvisko@mail.sk   | * Meno            | * Priezvisko |
| * E-mail                                        | Telefónne číslo 💮 | Ulica        |
| Číslo domu                                      | Mesto             | PSC          |
| Krajina<br>Slovensko v                          |                   |              |
| ienky používania a Nastavenia viditel           | nosti profilu     |              |
| e, na ktore ste sa printasili (3)<br>né pozície |                   |              |
|                                                 |                   |              |

Kliknutím na **"Nastavenia"** v pravom hornom rohu sa dostanete k možnosti zmeniť svoje heslo.

| Profil kandidáta                                                                                                    | Odhlásiť sa Možnosti – Slover čína (Slovak) –<br>Môj profil<br>Nastavenia |
|----------------------------------------------------------------------------------------------------|---------------------------------------------------------------------------|
| Toto je Váš profil kandidáta v Lidli.                                                                                                    |                                                                           |
| <ul> <li>Ponúka viacero možností, ktoré môžete využiť počas celého výberového procesu, ako naprík</li> <li>aktualizáciu údajov,</li> <li>získanie prehľadu o aktuálnom stave žiadostí a ďalších možných krokoch,</li> <li>potvrdenie alebo plánovanie termínov pohovorov,</li> <li>zmeny nastavenia ochrany osobných údajov,</li> <li>stiahnutie žiadosti a/alebo vymazanie profilu kandidáta (čo by nás mrzelo)</li> <li>alebo prehľad medzinárodných kariérnych príležitostí v spoločnosti Lidl.</li> </ul> | lad:                                                                      |
| Aby sme Vašu žiadosť mohli spracovať čo najlepšie, prosíme pozorne vyplňte sekciu "Inform<br>najúplnejšie.                                                                                                    | ácie o profile" a poskytnite nám všetky Vaše údaje čo                     |

### Ak chcete zmeniť svoje heslo, vyplňte vyznačené polia.

| Odhlástť sa                                                                                                    | Možnosti ~ Slovenčina (Slovak) ~       |
|----------------------------------------------------------------------------------------------------|----------------------------------------|
| Nastavenia                                                                                                    |                                        |
| Heslo<br>Heslo musí byť najmenej 8 znakov dlhé. Heslo nesmie byť dlhšie ako 20 znakov. Heslo musí obsahovať najr | ♥<br>nenej jedno veľké písmeno a jedno |
| malé písmeno. Heslo musí obsahovať najmenej jedno číslo alebo interpunkčné znamienko. Heslo nesmie o<br>unicode. | bsahovať medzeru alebo znaky           |
| *Aktuálne heslo:                                                                                                 |                                        |
| *Zopakujte nové heslo:                                                                                           |                                        |
| Zmeniť heslo                                                                                                    |                                        |
| Zobraziť profil                                                                                                  | Odstrániť profil                       |

Kliknutím na **"Nastavenia"** v pravom hornom rohu sa dostanete k možnosti odstrániť svoj profil.

| rint.                                                                                                    |                                                           |  |
|----------------------------------------------------------------------------------------------------|-----------------------------------------------------------|--|
|                                                                                                    | Odhlásiť sa Možnosti ~ Slovenčina ( <sup>1</sup> lovak) ~ |  |
| Profil kandidáta                                                                                                    | Mõj profit<br>Nastavenia                                  |  |
| Toto je Váš profil kandidáta v Lidli.                                                                                                    |                                                           |  |
| Ponúka viacero možností, ktoré môžete využiť počas celého výberového procesu, ako napríklad:                                                                    |                                                           |  |
| aktualizáciu údajov,                                                                                                    |                                                           |  |
| <ul> <li>získanie prehľadu o aktuálnom stave žiadostí a ďalších možných krokoch,</li> <li>potvrdenie alebe plánevanie termánev pobevorov.</li> </ul>            |                                                           |  |
| <ul> <li>potvidenie alebo planovanie terminov ponovorov,</li> <li>zmeny nastavenia ochrany osobných údajov.</li> </ul>                                          |                                                           |  |
| <ul> <li>stiahnutie žiadosti a/alebo vymazanie profilu kandidáta (čo by nás mrzelo)</li> </ul>                                                                  |                                                           |  |
| <ul> <li>alebo prehľad medzinárodných kariérnych príležitostí v spoločnosti Lidl.</li> </ul>                                                                    |                                                           |  |
| Aby sme Vašu žiadosť mohli spracovať čo najlepšie, prosíme pozorne vyplňte sekciu "Informácie o profile" a poskytnite nám všetky Vaše údaje čo<br>najúplnejšie. |                                                           |  |

Pri kliknutí "Odstrániť profil" sa vymaže celý váš profil kandidáta spolu s osobnými údajmi, a taktiež všetky žiadosti na pracovné pozície, na ktoré ste sa cez systém prihlásili.

| Cdhlásť sa Mo                                                                                                    | žnosti – Slovenčina (Slovak) –                            |
|----------------------------------------------------------------------------------------------------|-----------------------------------------------------------|
| Nastavenia                                                                                                    |                                                           |
| Dest.                                                                                                    |                                                           |
| Hesio                                                                                                    | •                                                         |
| Heslo musí byť najmenej 8 znakov dlhé. Heslo nesmie byť dlhšie ako 20 znakov. Heslo musí obsahovať najmenej<br>malé písmeno. Heslo musí obsahovať najmenej jedno číslo alebo interpunkčné znamienko. Heslo nesmie obsah<br>usleodo | j jedno veľké písmeno a jedno<br>ovať medzeru alebo znaky |
| unicode.                                                                                                    |                                                           |
| *Aktuálne hesio:                                                                                                    |                                                           |
| *Nové heslo:                                                                                                    |                                                           |
| *Zopakujte nové heslo:                                                                                                    |                                                           |
| Zmeniť heslo                                                                                                    |                                                           |
| Zobraziť profil                                                                                                    | Odstrániť profil                                          |

V prípade otázok zavolajte na našu kandidátsku linku **02/58279505**, ktorá je pre vás k dispozícii od pondelka do piatka v čase od **8:00 – 17:00**.

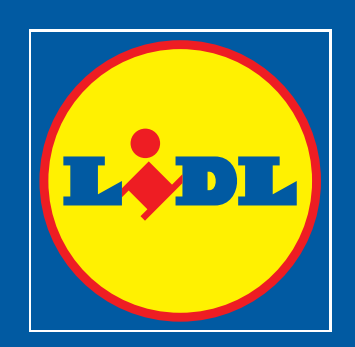